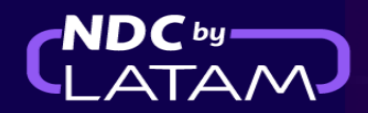

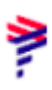

# Passo a passo para incluir ancillary - Portal NDC

1. Após realizar o login, na página inicial clique na opção "Compras"

| LATAM         NDC PORTAL         Compras         Administrar         Central de Ajuda         Status de voos         @                    | BRL · R\$ (B) Brasildu ~ |
|----------------------------------------------------------------------------------------------------|--------------------------|
| Prueba Hero Brasil<br>Prueba Hero - 17MAR<br>Comprar                                                                                      |                          |
|                                                                                                    |                          |
| Ida e Volta     Economy     1 passageiro       Digite origem     Digite destino     Ida         Ida     Volta     Data   Digite account c | Procurar                 |
| <ul> <li>Sua segurança é nossa prioridade</li> <li>Visite nossa Central de informações COVID-19 e conheca as medidas de</li> </ul>        | >                        |
| segurança, flexibilidade e requisitos.                                                                                                    | >                        |

2.Nesta tela você encontrará uma lista de todas as emissões/reemissões realizadas nesse login

|         | M N        | DC PORTAL     | Comj             | pras Ad         | ministrar 🗸     | Central de            | Ajuda           |             |                     |                  | Statu        | s de voos 🛛 🙆 BRL • R\$   | B Brasildu 🗸    |
|---------|------------|---------------|------------------|-----------------|-----------------|-----------------------|-----------------|-------------|---------------------|------------------|--------------|---------------------------|-----------------|
| Com     | npra       | as            |                  |                 |                 |                       |                 |             |                     |                  |              |                           |                 |
| Nº Co   | ompra      |               |                  | Sobre           | nome do pas:    | sageiro               |                 |             | Procurar            |                  |              | _                         |                 |
| Onde en | ncontrá-lo | s?            | Aqui voc         | ê encontra      | ará uma lis     | ta com os d           | etalhes c       | le todas as | emissõe             | es realizad      | las nesse lo | ogin                      | <b>⊥</b> Baixar |
| IAI     | <b>ATA</b> | ID Compra     | Status<br>compra | Data<br>reserva | Data<br>emissão | Forma de<br>Pagamento | Country<br>Code | Valor       | Origem -<br>Destino | Origem<br>compra | PNR          | Email                     | Ações           |
| ✓ 57    | 7515194    | LA9573128EOGL | Fulfilled        | 12-01-23        | 12-01-23        | Cartão de<br>crédito  | BR              | BRL 796,52  | GRU -<br>GIG        | NDC UI           | PRPWGX       | xpndcagency+br1@gr<br>com | mail.           |
| ✓ 57    | 7515194    | LA9572256HQIF | Refunded         | 11-01-23        | 12-01-23        | Cartão de<br>crédito  | BR              | BRL 644,42  | GRU -<br>GIG        | NDC UI           | PRHLNR       | xpndcagency+br1@gr<br>com | mail.           |
| ✓ 57    | 7515194    | LA9579939JHMG | Refunded         | 11-01-23        | 12-01-23        | Cartão de             | 🐵 BR            | BRL 774,42  | GRU -               | NDC UI           | PTUCPK       | xpndcagency+br1@g         | mail.           |

3. Também nessa tela é possível ter todos os detalhes da Ordem, como detalhado abaixo Informação de Origem/Destino, dados do voo/ Número do bilhete/ Status...)

| AIRL           | AM<br>INES | NDC PORTAL             | Comj             | pras Adn        | ninistrar 🗸     | Central de            | Ajuda           |              |                     |                  | Stat         | tus de voos 🛛 🤇 | BRL·R\$    | 🕒 Brasildu 🗸 |
|----------------|------------|------------------------|------------------|-----------------|-----------------|-----------------------|-----------------|--------------|---------------------|------------------|--------------|-----------------|------------|--------------|
| Со             | mpr        | as                     |                  |                 |                 |                       |                 |              |                     |                  |              |                 |            |              |
| N <sup>o</sup> | Compra     | los?                   |                  | Sobrer          | iome do pass    | ageiro                |                 |              | Procurar            |                  |              |                 |            |              |
|                |            |                        |                  |                 |                 |                       |                 |              |                     |                  |              |                 |            | Je Baixar    |
|                | IATA       | ID Compra              | Status<br>compra | Data<br>reserva | Data<br>emissão | Forma de<br>Pagamento | Country<br>Code | Valor        | Origem -<br>Destino | Origem<br>compra | PNR          | Email           |            | Ações        |
| ^              | 5751519    | 4 LA9573128EOGL        | Fulfilled        | 12-01-23        | 12-01-23        | Cartão de<br>crédito  | 🔮 BR            | BRL 796,52   | GRU -<br>GIG        | NDC UI           | PRPWGX       | xpndcagen<br>om | cy+br1@gma | il.c :       |
| G              | Voo        | de ida   São Paulo a F | tio de Janeiro   | -               | nformação       | Origem/De             | estino          |              |                     |                  |              |                 |            | ^            |
| S              | 🤊 Segr     | nento 1: GRU a GIG   S | Status PNR: H    | (   Voo LA3320  | 5, Operado pela | LATAM AIRLIN          | ES GROUP        | Cabine: Econ | omy 🔶               | Dados            | s do voo     |                 |            | ^            |
| ٩              | کر<br>Soto | mayor, Carlos - Adult  | Número de p      | assagem: 9572   | 2186671314   5  | itatus ticket: Oł     | <               | Nom          | e do pax            | / Numer          | o do bilhete | e e Status      |            |              |

4. Em "Ações" clique nos 3 pontinhos da Ordem/Reserva que deseja incluir o ancillary

|    | RLINES             | N               | DC PORTAL     | Com              | pras Adı        | ninistrar 🗸     | Central de            | Ajuda           |             |                     |                  | Statu      | s de voos 🛛 🤕 BRL • R\$ (  | Brasildu 🗸 |
|----|--------------------|-----------------|---------------|------------------|-----------------|-----------------|-----------------------|-----------------|-------------|---------------------|------------------|------------|----------------------------|------------|
| С  | om                 | pra             | IS            |                  |                 |                 |                       |                 |             |                     |                  |            |                            |            |
| Or | N <sup>o</sup> Com | pra<br>ntrá-los | ;?            |                  | Sobrei          | nome do pass    | ageiro<br>Em "Ag      | ções" clic      | fue nos 3 p | Procurar            | a na Order       | n que dese | eja incluir o ancillar     | TV         |
|    | IATA               |                 | ID Compra     | Status<br>compra | Data<br>reserva | Data<br>emissão | Forma de<br>Pagamento | Country<br>Code | Valor       | Origem -<br>Destino | Origem<br>compra | PNR        | Email                      | Ações      |
| ~  | y 5751             | 15194           | LA9573128EOGL | Fulfilled        | 12-01-23        | 12-01-23        | Cartão de<br>crédito  | 😔 BR            | BRL 796,52  | GRU -<br>GIG        | NDC UI           | PRPWGX     | xpndcagency+br1@gma<br>com | il. :      |
| ~  | , 5751             | 15194           | LA9572256HQIF | Refunded         | 11-01-23        | 12-01-23        | Cartão de<br>crédito  | BR              | BRL 644,42  | GRU -<br>GIG        | NDC UI           | PRHLNR     | xpndcagency+br1@gma<br>com | il. :      |
| ~  | <b>5751</b>        | 5194            | LA9579939JHMG | Refunded         | 11-01-23        | 12-01-23        | Cartão de<br>crédito  | 🙆 BR            | BRL 774,42  | GRU -<br>GIG        | NDC UI           | PTUCPK     | xpndcagency+br1@gma<br>com | il.        |
| ~  | 5751               | 15194           | LA95715190VNC | Fulfilled        | 11-01-23        | 11-01-23        | Cartão de<br>crédito  | BR              | BRL 307,83  | CGH -<br>SDU        | NDC UI           | PTVHCU     | xpndcagency+br1@gma<br>com | il. E      |

### 5. Escolha a opção "Detalhe" para acessar a Ordem/Reserva

ş

| Со  | mpra                | as            |                  |                 |                 |                       |                 |            |                     |                  |              |                                                     |                   |
|-----|---------------------|---------------|------------------|-----------------|-----------------|-----------------------|-----------------|------------|---------------------|------------------|--------------|-----------------------------------------------------|-------------------|
| N   | <sup>2</sup> Compra |               |                  | Sobrei          | nome do pas     | sageiro               |                 |            | Procurar            |                  |              |                                                     |                   |
| Ond | e encontrá-lo       | is?           |                  |                 |                 |                       |                 | Es         | colha a c           | opção "De        | etalhe" para | a acessar a Ordem/Reserv                            | <b>ra</b><br>ixar |
|     | IATA                | ID Compra     | Status<br>compra | Data<br>reserva | Data<br>emissão | Forma de<br>Pagamento | Country<br>Code | Valor      | Origem -<br>Destino | Origem<br>compra | PNR          | Email Açõe                                          | s                 |
| ~   | 57515194            | LA9573128EOGL | Fulfilled        | 12-01-23        | 12-01-23        | Cartão de<br>crédito  | 💩 BR            | BRL 796,52 | GRU -<br>GIG        | NDC UI           | PRPWGX       | xpr Detalhe<br>cor                                  |                   |
| ~   | 57515194            | LA9572256HQIF | Refunded         | 11-01-23        | 12-01-23        | Cartão de<br>crédito  | BR              | BRL 644,42 | GRU -<br>GIG        | NDC UI           | PRHLNR       | Remarcações e reemissões<br>xpr<br>cor<br>Reembolso |                   |
| ~   | 57515194            | LA9579939JHMG | Refunded         | 11-01-23        | 12-01-23        | Cartão de<br>crédito  | BR              | BRL 774,42 | GRU -<br>GIG        | NDC UI           | PTUCPK       | xpr<br>cor Void                                     |                   |
| ~   | 57515194            | LA95715190VNC | Fulfilled        | 11-01-23        | 11-01-23        | Cartão de<br>crédito  | 🙆 BR            | BRL 307,83 | CGH -<br>SDU        | NDC UI           | PTVHCU       | xpndcagency+br1@gmail.                              |                   |

6. Ao acessar a Ordem/Reserva é possível incluir ancillaries e personalizar a viagem

| AIRLINES                      | NDC PORTAL                                       | Compras Administrar V C                               | ientral de Ajuda                                                     | Status de voos 🛛 🐵 BRL - P\$ 🛛 🕒 Brasildu 🗸                                                                                                    |
|-------------------------------|--------------------------------------------------|-------------------------------------------------------|----------------------------------------------------------------------|----------------------------------------------------------------------------------------------------|
| Viage<br>N <sup>e</sup> Orden | em a Rio de Jo<br>n de compra: <b>LA957151</b> 9 | Ao aces<br>possíve<br>povnc   1 Passageiro<br>persona | isar a Ordem/Reserva é<br>l incluir ancillaries e<br>alizar a viagem | Cartão de embarque                                                                                                    |
|                               | Adicionar<br>Bagagem                             | Escolher<br>Assentos                                  | + Ver mais                                                           | Administrar viagem                                                                                                    |
|                               |                                                  |                                                       |                                                                      | Administrador da Viagem<br>XPNDCAGENCY+BR1@GMAIL.COM                                                                                                    |
|                               | 🕙 <b>Ida -</b> sábado, 01 de al                  | bril de 2023                                          |                                                                      | Revisar dados de passageiros                                                                                                    |
|                               | ▶ LA3948<br>6:25<br>São Paulo<br>CGH             | Duração<br>1 h 5 min.                                 | 7:30<br>Rio de Janeiro                                               | Image: Second contraction     Image: Second contraction       Image: Second contraction     Image: Second contraction       Image: Second contrection     Image: Second contrection |
|                               | Detalhe                                          |                                                       |                                                                      | Documentos                                                                                                    |

#### 7. Nesse exemplo vamos adicionar a bagagem (1 peça de 23kg), para incluir basta clicar no (+)

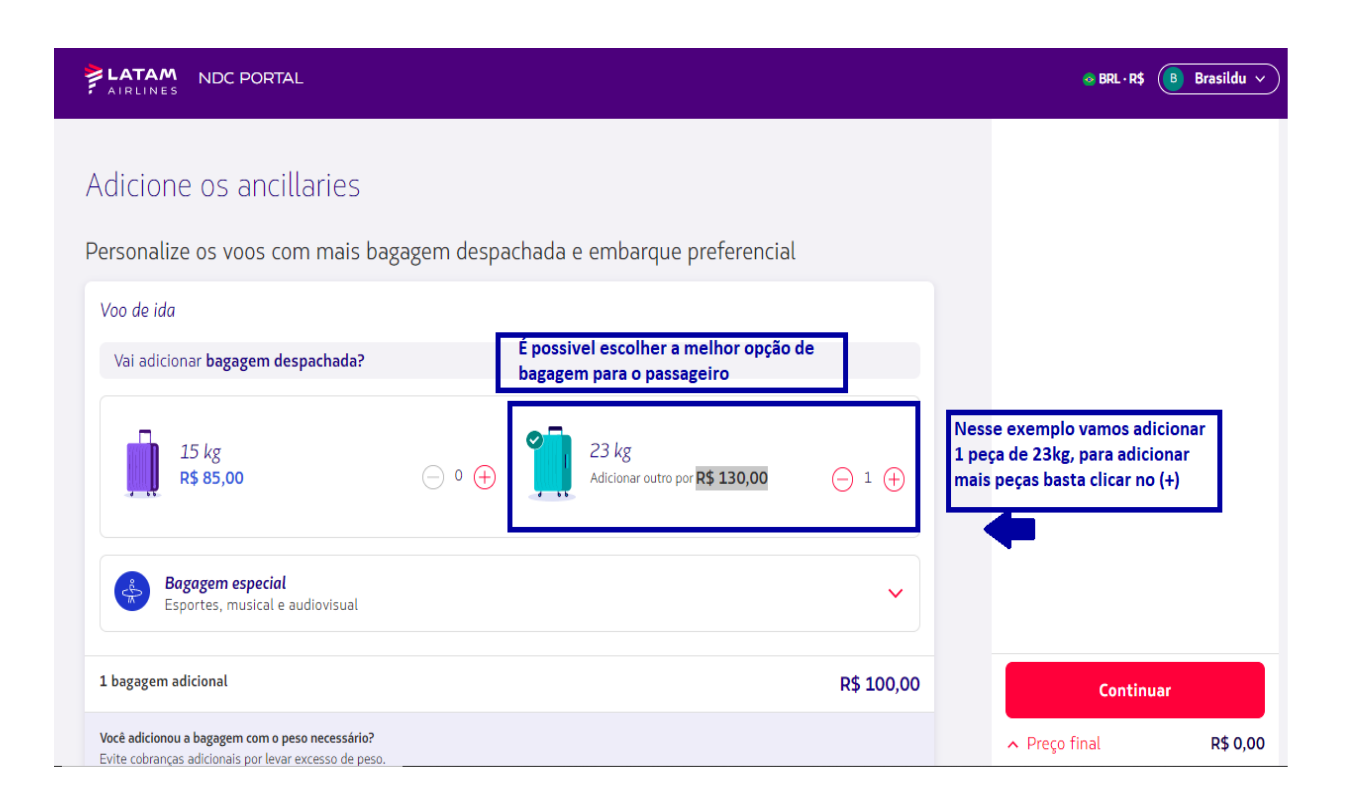

Para adicionar a bagagem para o voo de retorno, basta clicar na aba "Volta"

| AIRLINES NDC PORTAL                                                       |                                                                                        |
|---------------------------------------------------------------------------|----------------------------------------------------------------------------------------|
| Adicione os ancillaries                                                   | É possível adicionar bagagem para o voo de retorno, conforme necessidade do passageiro |
| Personalize os voos com mais bagagem des                                  | oachada e embarque preferencial 🛛 🕂                                                    |
| Ida                                                                       | Volta                                                                                  |
| Este voo não inclui bagagem despachada. Vai adicionar bagagem despachada? |                                                                                        |
| 15 kg<br>R\$ 85,00 ○ 0 <del>(</del>                                       | ) 23 kg<br>R\$ 100,00 ○ ↔                                                              |
| Bagagem especial<br>Esportes, musical e audiovisual                       | ~                                                                                      |

# 8. Após incluir as bagagens clicar em "Continuar"

| AIRLINES NDC PORTAL                                                                                                    | ⊛ BRL · R\$ (8) Brasildu ∨ |
|----------------------------------------------------------------------------------------------------|----------------------------|
| Adicione os ancillaries                                                                                                    |                            |
| Personalize os voos com mais bagagem despachada e embarque preferencial Voo de ida                                                                                                    |                            |
| Vai adicionar <b>bagagem despachada?</b>                                                                                                    |                            |
| $ \begin{array}{c} 15 \ kg \\ \mathbf{R}^{\$} 85,00 \\ \end{array}  \bigcirc \circ \bigoplus \qquad \begin{array}{c} 23 \ kg \\ \text{Adicionar outro por } \mathbf{R}^{\$} 130,00 \\ \bigcirc 1 \bigoplus \end{array} $ |                            |
| Bagagem especial<br>Esportes, musical e audiovisual                                                                                                    | •                          |
| 1 bagagem adicional R\$ 100,00                                                                                                    | Continuar                  |

# 9. Escolher a forma de pagamento e clicar em "Continuar"

| AIRLINES NDC PORTAL                                       | BRL·R\$ (B) Brasildu v                              |
|-----------------------------------------------------------|-----------------------------------------------------|
| Confirmação de compra<br>Escolha a forma de pagamento     |                                                     |
| Adicionar cartão de crédito                               |                                                     |
| Inste momento, o pagamento parcelado não está disponível. |                                                     |
| Aceitar os <u>termos e condições da compra</u> [2]        |                                                     |
|                                                           |                                                     |
|                                                           | +                                                   |
|                                                           | Confirmar                                           |
|                                                           | <ul> <li>Preço final</li> <li>R\$ 100,00</li> </ul> |

#### 10. Preencher os dados solicitados e clique em "Adicionar"

| AIRLINES NDC PORTAL                                       | Adicionar cartão de crédito       |
|-----------------------------------------------------------|-----------------------------------|
| Confirmação de compra                                     | Dados do Cartão                   |
|                                                           | Nome e sobrenome                  |
| Adicionar cartão de crédito                               | Exatamente como aparece no cartão |
| Neste momento, o pagamento parcelado não está disponível. | Vencimento 💾                      |
| Aceitar os <u>termos e condições da compra</u> 🛛          | Dados de cobrança                 |
|                                                           | Nome(s)                           |
|                                                           | Sobrenome(s)                      |
|                                                           | Data de nascimento*               |

**11.** Ler nossos termos e condições e clicar no aceite.

Antes de dar continuidade clicando em "Preço Final" é possível confirmar os valores

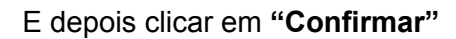

| LATAM NDC PORTAL                                          | e BRL+R\$ (B) Brasildu ∨ |
|-----------------------------------------------------------|--------------------------|
| Confirmação de compra<br>Escolha a forma de pagamento     |                          |
| VISA<br>VISa<br>···· 4305<br>Trocar cartão                |                          |
| Neste momento, o pagamento parcelado não está disponível. |                          |
| Aceitar os <u>termos e condições da compra</u> [2]        |                          |
|                                                           | +                        |
|                                                           | Confirmar                |
|                                                           |                          |

12. Após o processamento e autorização do pagamento, os dados serão enviados por email

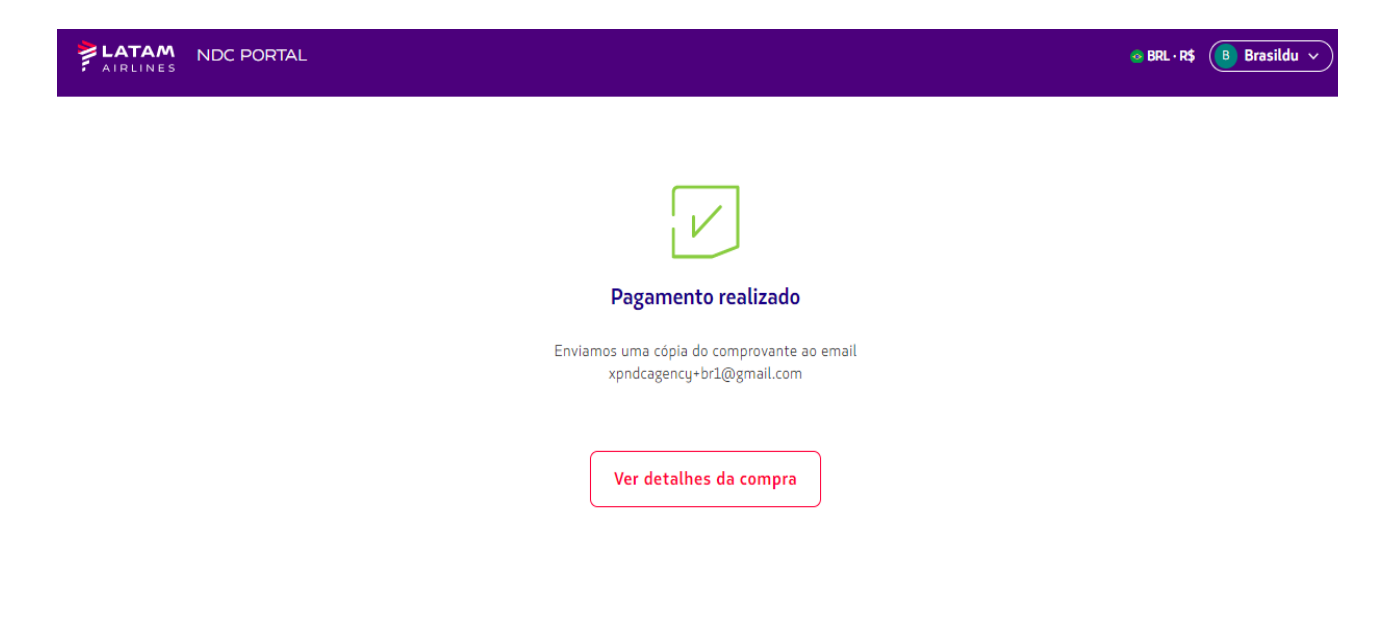

13. Em "Ver detalhes da compra" é possível visualizar o ancillary que foi adquirido

| )etalhe                         | da viagem                                                  |                               |  |
|---------------------------------|------------------------------------------------------------|-------------------------------|--|
|                                 | <b>Ida -</b> sábado, O1 de abril de<br>Voo de ida (1 de 1) | ≘ 2023                        |  |
| LA3948 Opera                    | do por LATAM AIRLINES GROUP                                |                               |  |
| <b>6:25</b><br>São Paulo<br>CGH | <mark>Direto</mark><br>1 h 5 min.                          | 7:30<br>Rio de Janeiro<br>SDU |  |
| Ana Santos                      | s                                                          |                               |  |
| Bagagem incluío                 | da                                                         |                               |  |
|                                 |                                                            |                               |  |
| 1 bolsa ou                      | u mochila pequena                                          |                               |  |
| 1 bolsa ou                      | u mochila pequena<br>m de mão 10 kg                        |                               |  |

Processo de incluir ancillary concluído!